## Консоль Linux через VNC Viewer

1. Для того, чтобы попасть в консоль Linux через программу VNC Viewer нажимаем клавишу F8:

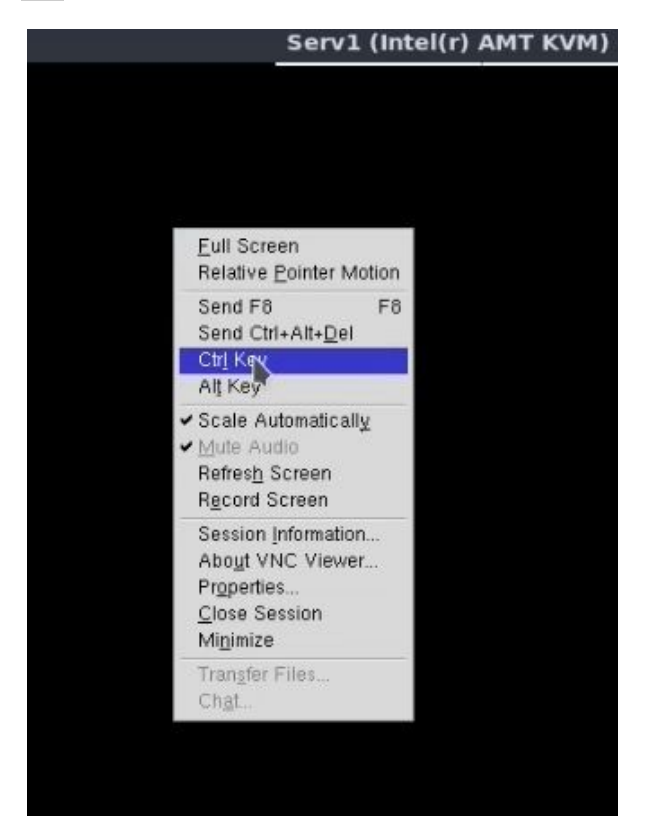

2. В появившемся меню нужно проставить галочки напротив пунктов Ctrl Key, а также Alt Key. Это означает, что потом, при нажатии любых других клавиш на клавиатуре, программа будет учитывать, что уже нажаты одновременно клавиши Ctrl и Alt. В Линуксе есть шесть виртуальных консолей, до каждой из которых можно добраться комбинацией клавиш Ctrl+Alt+F1 ... Ctrl+Alt+F6. Обычно на Ctrl+Alt+F1 «вешается» графическое окружение рабочего стола, но так как этот вариант Ubuntu является серверным, то есть графического окружения не имеет, то данная комбинация тоже вызывает текстовую консоль.

| -     | <u>Eull Screen</u><br>Relative <u>P</u> ointer Mot                                                  | ion |
|-------|----------------------------------------------------------------------------------------------------|-----|
| > >   | Send F8<br>Send Ctrl+Alt+ <u>D</u> el<br>Ctr <u>l</u> Key<br>Al <u>t</u> Key                        | F8  |
| > >   | Scale Automatically<br>Mute Audia<br>Refres <u>h</u> Schen<br>R <u>e</u> cord Screen                |     |
|       | Session Information<br>About VNC Viewer<br>Properties<br><u>C</u> lose Session<br>Mi <u>n</u> imize |     |
| and a | Trangfer Files<br>Chat                                                                              |     |

1

3. Нажимаем клавишу F1, при этом программа уже подразумевает, что нажаты Ctrl и Alt. Появится консоль с именем tty1.

ВНИМАНИЕ ! Если сейчас не убрать галочки с **Ctrl Key** и **Alt Key** в меню, и при этом начать набирать текст в консоли — произойдёт накладка, в результате чего в этой сессии работы системы (до перезагрузки компьютера) нормально взаимодействовать с этой консолью (в данном случае **tty1**) станет невозможно, и придётся переключиться в другую консоль, например, в **tty2**:

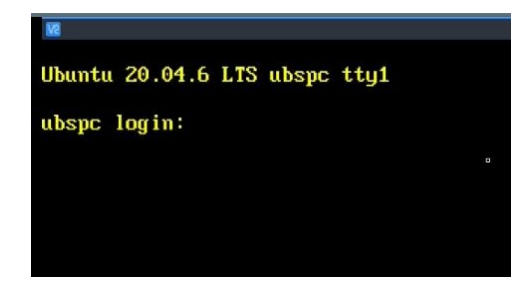

4. Вводим логин и системный пароль:

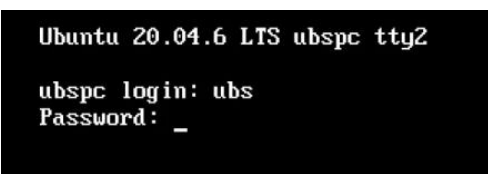

5. Кириллицу VNC Viewer не понимает, поэтому видны квадраты вместо букв. Но нам VNC Viewer нужен лишь до того момента, пока не будет настроена сеть и доступ по SSH-протоколу, потом работа будет вестись в программе Putty, более комфортной для управления системой:

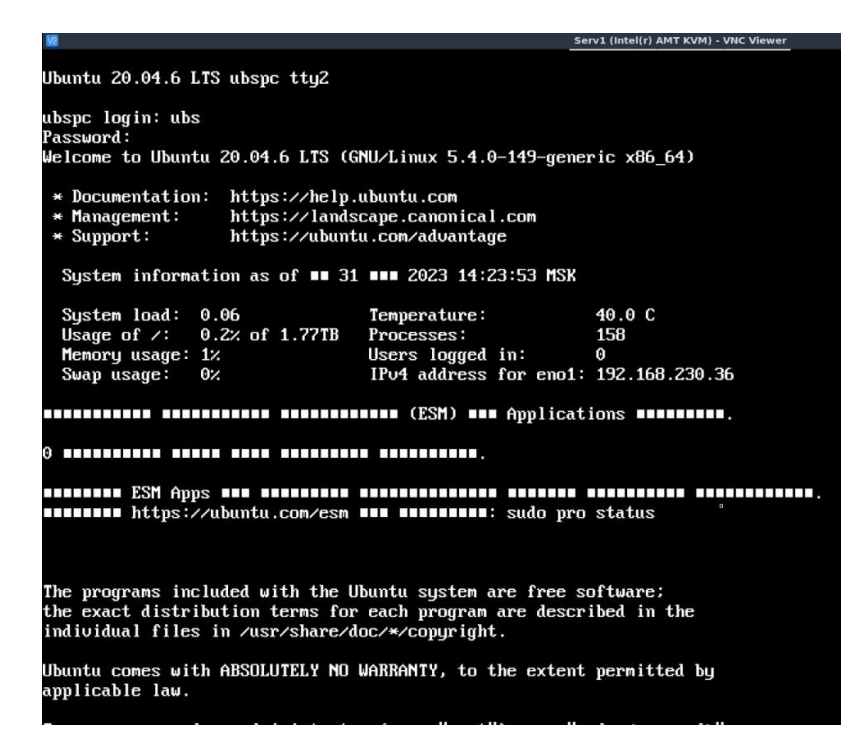